## **OpenVPN-Verbindung unter iOS konfigurieren und herstellen**

1. Zunächst im App Store die App: "OpenVPN Connect" suchen und installieren.

https://itunes.apple.com/us/app/openvpn-connect/id590379981?mt=8

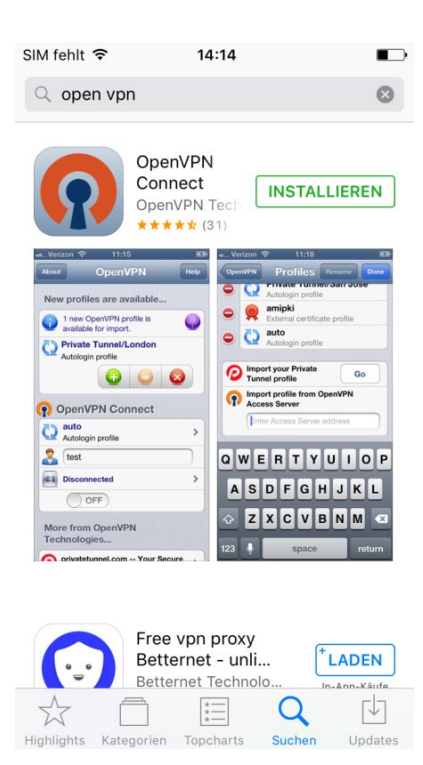

2. Mit dem Browser "Safari" die nachfolgende Adresse aufrufen und sich mit der RZ-Kennung (Login und Passwort) authentifizieren:

https://www.hs-augsburg.de/rzservice/openvpn/win

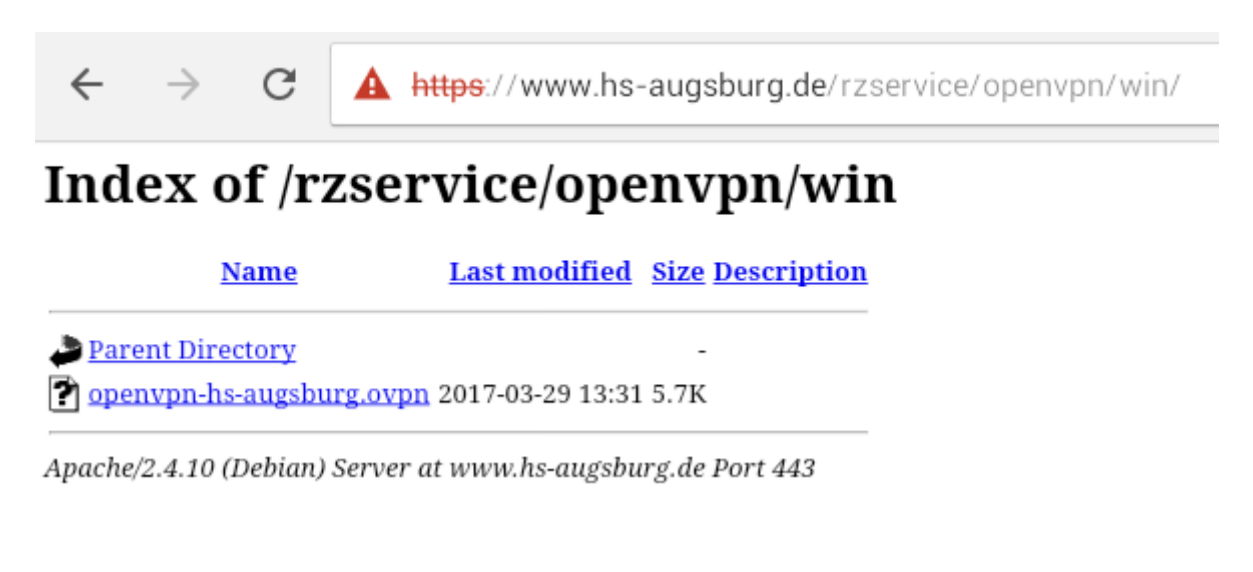

3. Klicken Sie auf der Seite <u>länger</u> auf *"openvpn-hs-augsburg.ovpn"* und wählen Sie im Popup dann *"Download Linked File As…"* und speichern Sie die Datei.

4. Wechseln Sie unten zum Reiter "Files". Klicken Sie neben der heruntergeladenen openvpn-Datei auf das blaue "i"-Zeichen

| SIM fehlt | (÷              | 16:31    |        |                    |
|-----------|-----------------|----------|--------|--------------------|
|           |                 | Files    |        |                    |
|           |                 | Q Searc  | h      |                    |
|           | openvpi<br>6 KB | n-hs-auថ | gsburg | <b>i</b>           |
|           |                 |          |        |                    |
|           |                 |          |        |                    |
|           |                 |          |        |                    |
|           |                 |          |        |                    |
|           |                 |          |        |                    |
|           |                 |          |        |                    |
|           |                 |          |        | Edit               |
| Browse    |                 |          | Eilos  | ۲<br>۲<br>Sattings |

6. Klicken Sie auf "Open In…"

| SIM feh | lt ᅙ 16:31              | •    |
|---------|-------------------------|------|
| <       | openvpn-hs-augsburg     | Edit |
|         |                         |      |
| oper    | nvpn-hs-augsburg-1.ovpn |      |
|         |                         |      |
|         | Open In                 |      |
|         | Email                   |      |
|         |                         |      |

## 6. Klicken Sie auf "Copy to OpenVPN"

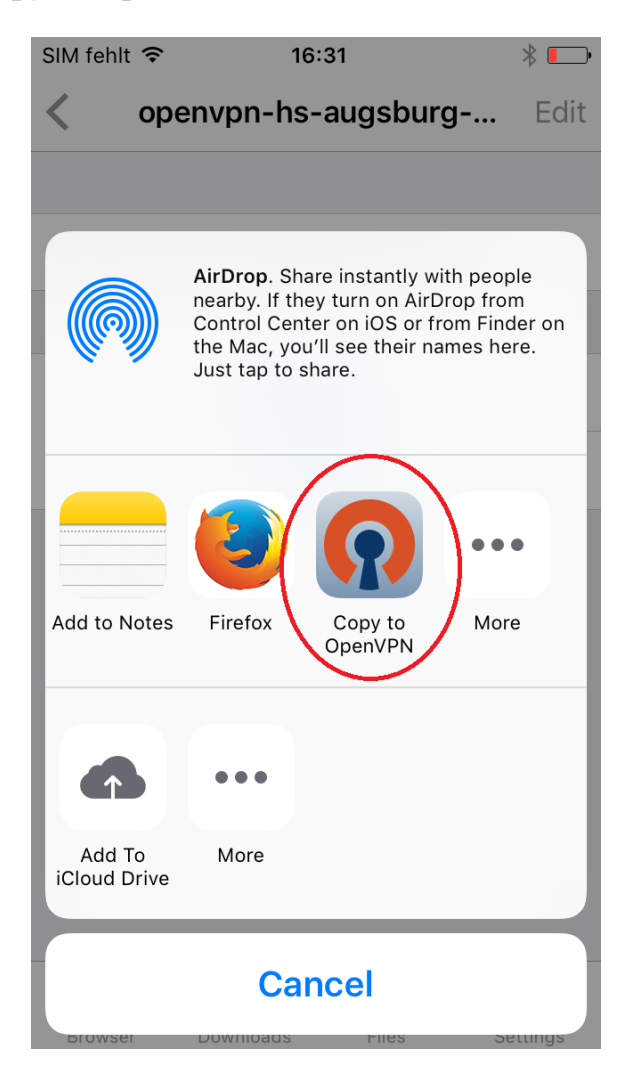

7. Die App "*OpenVPN*" öffnet sich automatisch. Klicken Sie auf das grüne Pluszeichen

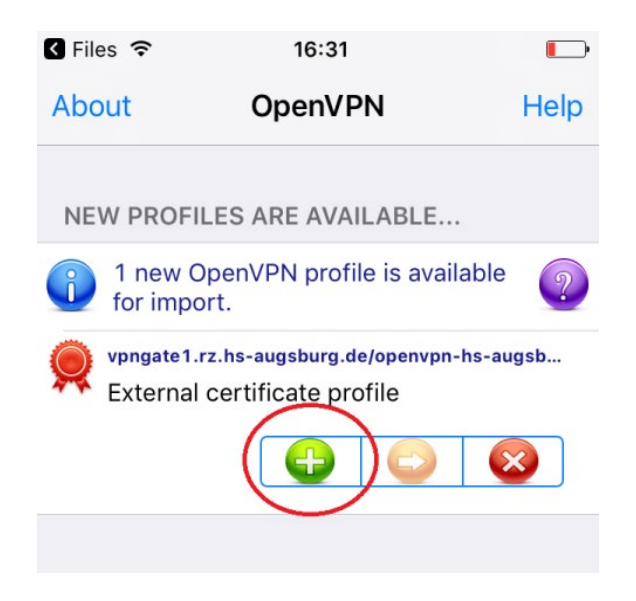

8. Tragen Sie Ihre eigene RZ-Kennung/Login sowie das dazugehörige Passwort ein.

| 🔇 File       | es ᅙ 16:32                                                              | •    |
|--------------|-------------------------------------------------------------------------|------|
| Abc          | out OpenVPN                                                             | Help |
| $\mathbf{?}$ | OpenVPN Connect                                                         |      |
|              | vpngate1.rz.hs-augsburg.de/openvpn-hs-a<br>External certificate profile | >    |
|              | None selected                                                           | >    |
|              | Ihre RZ-Kennung                                                         |      |
| Q            | 8                                                                       |      |
|              | Save                                                                    |      |
|              | Disconnected                                                            | >    |

9. Klicken Sie im Popup auf "Yes"

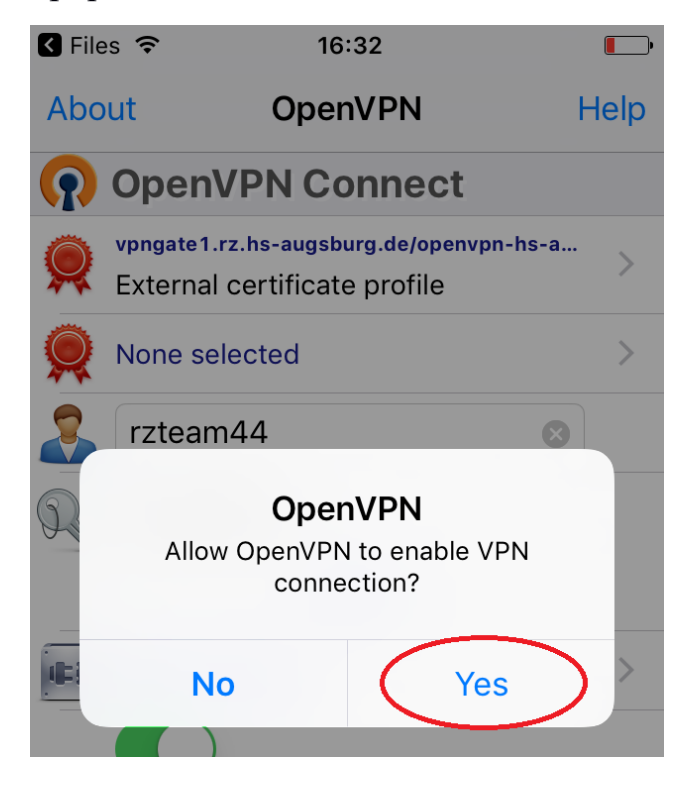

Die OpenVPN-Verbindung wird nun hergestellt.